# **Completing the School Health Index**

The School Health Index (SHI) was developed by the Centers for Disease Control and Prevention as a self-assessment and planning tool that schools can use to improve their health and safety policies and programs. Use of this tool will enable schools to:

- Identify strengths and weaknesses of school policies and programs for promoting health and safety,
- Develop an plan for improving student health, and
- Involve school staff, parents, students, and the community in improving health policies and programs.

There is a growing recognition of the correlation between student health and academic performance. Using the SHI can help your school develop health and wellness goals for school.

There are two versions of the School Health Index, one for elementary schools and another for middle/high schools. The SHI is intended to be used at the school level, so you should choose the version most appropriate for the grades served in your school.

Act 1220 of 2003 requires schools to annually assess each school campus using the School Health Index. Schools are required to complete the health topic discussion questions for Physical Activity, Nutrition, and Tobacco Use Prevention from the following modules:

- Module 1: School Health and Safety Policies and Environment
- Module 2: Health Education
- Module 3: Physical Education and Other Physical Activity Programs
- Module 4: Nutrition Environment and Services; and
- Module 10: Family Engagement
- Module 11: Community Involvement

There is no single way to complete the SHI. You will need to find an approach that meets your school's needs. The most important thing to remember is that the SHI is meant to be completed by school health teams, not an individual. This gives teachers, administrators, parents, students, and community members a means of contributing to the process of improving school wellness policies and programs.

The SHI can be completed online or in hard copy form. Both methods are effective and instructions for accessing each are provided on the following pages. A brief instructional video for creating an account and completing the SHI online can be accessed by clicking the link. https://adesandbox.arkansas.gov/iframe?v=YmNjNGYxMWExM2IzYzc1MmE4N2EyY2FINTFkNWI3ZmQ

# To Access and Complete a Hard Copy of the School Health Index:

1. A PDF Copy of the School Health Index can be accessed online at:

https://www.cdc.gov/healthyschools/shi/index.htm

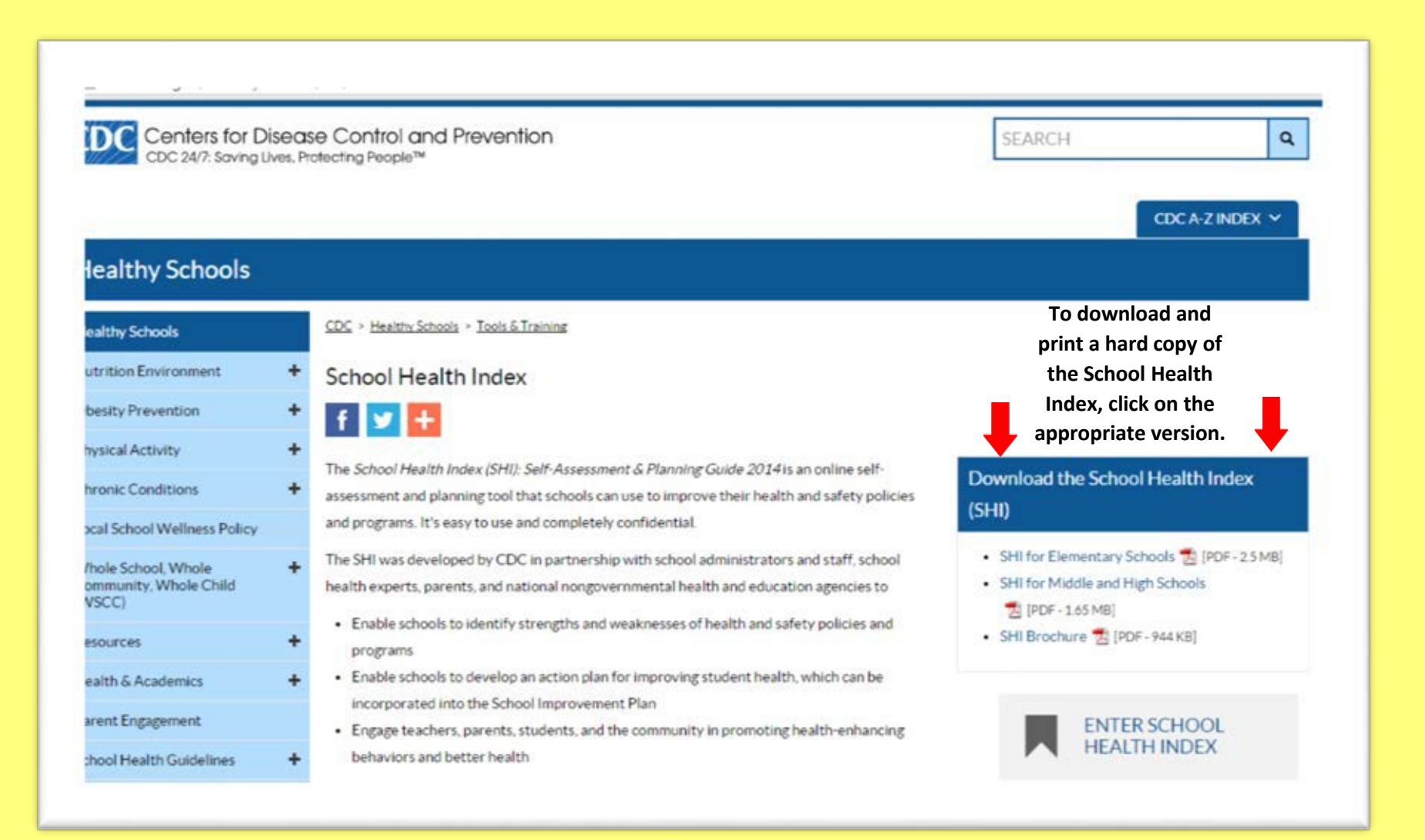

# Complete modules 1, 2, 3, 4, 10, and 11 of the SHI. Complete the Overall Scorecard and Plan for Improvement.

| Centers for D<br>CDC 24/7: Saving                    | isease Control and Prevention<br>Ives, Protecting People™                                                                                                    | SEARCH Q                                                                                                    |
|------------------------------------------------------|----------------------------------------------------------------------------------------------------|----------------------------------------------------------------------------------------------------|
| lealthy Schools                                      |                                                                                                    |                                                                                                    |
| ealthy Schools                                       | CDC > Healthy Schools > Tools & Training                                                                                                    |                                                                                                    |
| utrition Environment                                 | * School Health Index                                                                                                    |                                                                                                    |
| besity Prevention                                    | * 🖬 👽 🕂                                                                                                    |                                                                                                    |
| nysical Activity                                     | *                                                                                                    |                                                                                                    |
| nronic Conditions                                    | The School Health Index (SHI): Self-Assessment & Planning Guide 2014 is an online self-     assessment and planning tool that schools can use to improve their health and safety policies | Download the School Health Index                                                                                           |
| cal School Wellness Policy                           | and programs. It's easy to use and completely confidential.                                                                                                    | (SHI)                                                                                                    |
| hole School, Whole<br>ommunity, Whole Child<br>VSCC) | The SHI was developed by CDC in partnership with school administrators and staff, school health experts, parents, and national nongovernmental health and education agencies to           | <ul> <li>SHI for Elementary Schools 1 [PDF-25MB]</li> <li>SHI for Middle and High Schools</li> <li>[PDF-1.65MB]</li> </ul> |
| esources                                             | <ul> <li>Enable schools to identify strengths and weaknesses of health and safety policies and<br/>programs</li> </ul>                                                                    | SHI Brochure 🛃 [PDF - 944 KB]                                                                                              |
| ealth & Academics                                    | Enable schools to develop an action plan for improving student health, which can be                                                                                                    |                                                                                                    |
| rent Engagement                                      | incorporated into the School Improvement Plan     Engage teachers, parents, students, and the community in promoting health-enhancing                                                     | ENTER SCHOOL                                                                                                    |
|                                                      | <ul> <li>Engine washers, parents, storents, and the continuously in promoting reality enabled.</li> <li>babasiers and better basith.</li> </ul>                                           | HEALTH INDEX                                                                                                    |

To complete the SHI online, click here. 2. To access your school's SHI account, enter your Reference Number or create a new account. The school's Reference Number is assigned when a new account is created. It does not change from year to year

|           | School Health Index (SHI)                                                                                                    |                                                                                                    |                 |  |  |
|-----------|----------------------------------------------------------------------------------------------------|----------------------------------------------------------------------------------------------------|-----------------|--|--|
|           | SDS > Home                                                                                                    |                                                                                                    |                 |  |  |
|           |                                                                                                    | Contact Us O Help Glossary                                                                                                    |                 |  |  |
|           | Get Started                                                                                                    |                                                                                                    |                 |  |  |
|           | This online SHI will guide you through completing the entire SHI, allow you t<br>identify strengths and weaknesses of the curriculum being considered, and a                                                                                                    | to enter your scores for all SHI analyses, calculate your overall scores, help you<br>guide you through establishing a curriculum improvement plan. |                 |  |  |
|           | Once you are ready to begin using the online SHI, you will need to register y<br>existing assessment, enter your reference number, or <u>request to join an exis</u>                                                                                                    | our team or committee. If your team has participated before and you have an<br>ting team                                                            |                 |  |  |
|           | If you have questions about using the SHI, you can view the Frequencly Aske                                                                                                    |                                                                                                    |                 |  |  |
| ntor      | Access Your Team SHI Assessment                                                                                                    | Register a New Team                                                                                                    |                 |  |  |
|           | Reference Number: Go                                                                                                    | Register your team to start a new SHI assessment for your school.                                                                                   | To create a new |  |  |
| erence    | Forgot your reference number?                                                                                                    | Register                                                                                                    | account, click  |  |  |
| ber here. |                                                                                                    | Request to join an existing team                                                                                                    | here.           |  |  |
|           | Conditions of Use and Logon                                                                                                    |                                                                                                    |                 |  |  |
|           | This is a U.S. Federal Government system and shall be used only by authorized personance of the system and shall be used only by authorized personance of the system and shall be used on system and system and sy | ons for authorized purposes. Users do not have a right to privacy in their use of this government system. System access, activity, and              |                 |  |  |
|           | information stored or transmitted may be monitored for adherence to acceptable use policy. Users of this system hereby consent to such monitoring. Improper or illegal use detected may result in further investigation for<br>possible disciplinary action, civil penalties, or referral to law enforcement for criminal prosecution. This system contains non-public information that must be protected from unauthorized access, disclosure, sharing, and                                                                                                    |                                                                                                    |                 |  |  |
|           | transmission violation of which can result in disciplinary action, fines, and/or oriminal                                                                                                    |                                                                                                    |                 |  |  |
|           | By logging into this application, ${\bf I}$ understand and agree to use the application in the                                                                                                    | manner in which it is intended. I agree to keep my user ID or password secured, not allowing others access. Unauthorized access to                  |                 |  |  |
|           | information or information systems is prohibited. Failure to comply with these rules v                                                                                                    | vill result in loss of access.                                                                                                    |                 |  |  |

If creating a new account, complete the required information. Enter an email address for each team member.
 Once the team is created, all team members will receive an email with the school's Reference Number. Save this email so that you will have the Reference Number and be able to access your school's account each year.

| School Health                                               | Index (SHI)                                                                                                    |
|-------------------------------------------------------------|----------------------------------------------------------------------------------------------------|
| CDC > Home > My Dashb                                       | pard                                                                                                    |
|                                                             | I Contact Us 🛛 Help Glossary                                                                                                    |
| New SHI Team                                                |                                                                                                    |
| tegister your team in order<br>/ your team has participated | to create an online SHL<br>I before, <u>go to Your School's SHL</u>                                                                                                  |
| lote: The email addresses a                                 | ssociated with the team are used only for correspondence directly related to the SHI team and changes to the team membership. These email addresses will not be used |
| Register Your New S                                         | HI Team                                                                                                    |
| Team Name:                                                  | Arkansas School<br>(6-50 characters. Team names are not case-sensitive.)                                                                                             |
| SHI Assessment Type:                                        | This assessment is for a specific school     This assessment is at the district level     This assessment is not associated with a specific district/school          |
| State                                                       |                                                                                                    |
| State District ID:                                          | Look up District ID #                                                                                                    |
| State School ID:                                            | Look up School ID 12                                                                                                    |
| Team Member Email<br>Addresses:                             | Add Delete                                                                                                    |
| SHI will create a reference                                 | e number for your team. This number will be displayed at the top right corner of                                                                                     |
| the screen. It will also be e                               | mailed to all of the addresses listed above. You may add more than one email                                                                                         |

4. If you have created a new account, enter the Reference Number provided for your school to access your account.

| CDC 24/7: Saving Lives. Protecting People™                                                                                                    |                                                                                                    |
|----------------------------------------------------------------------------------------------------|----------------------------------------------------------------------------------------------------|
| School Health Index (SHI)                                                                                                    |                                                                                                    |
| CDC > Home                                                                                                    |                                                                                                    |
|                                                                                                    | Contact Us • Help Glossary                                                                                                    |
| Get Started                                                                                                    |                                                                                                    |
| This online SHI will guide you through completing the entire SHI, allow you<br>identify strengths and weaknesses of the curriculum being considered, and      | to enter your scores for all SHI analyses, calculate your overall scores, help you<br>guide you through establishing a curriculum improvement plan. |
| Once you are ready to begin using the online SHI, you will need to register y<br>existing assessment, enter your reference number, or request to join an exit | our team or committee. If your team has participated before and you have an<br>ting team.                                                           |
| If you have questions about using the SHI, you can view the Erequently Asks                                                                                   | et Questions or Online Help.                                                                                                    |
| Access Your Team SHI Assessment                                                                                                    | Register a New Team                                                                                                    |
| Pere. Reference Number: ARK000000 × Go                                                                                                    | Register your team to start a new SHI assessment for your school.                                                                                   |
| Forgot your reference number?                                                                                                    | Register                                                                                                    |
|                                                                                                    | Request to join an existing team                                                                                                    |
| Conditions of Use and Logon                                                                                                    |                                                                                                    |
| This is a U.S. Federal Government system and shall be used only by authorized pers                                                                            | ons for authorized purposes. Users do not have a right to privacy in their use of this government system. System access, activity, and              |
|                                                                                                    | policy. Users of this system hereby consent to such monitoring. Improper or illegal use detected may result in further investigation for            |
| information stored or transmitted may be monitored for adherence to acceptable use                                                                            |                                                                                                    |

5. Before beginning the assessment, ensure that you have selected the required health topics. To do this, click on Edit Your School's SHI Profile in the My SHI Options Tab. Verify that the nutrition, physical activity, and tobacco use health topics have been selected.

| School Health                                                                                                    | h Index (SHI)                                                                                                    |                                                    |  |
|----------------------------------------------------------------------------------------------------|----------------------------------------------------------------------------------------------------|----------------------------------------------------|--|
| DC > Home > My Das                                                                                                | hboard                                                                                                    |                                                    |  |
|                                                                                                    | Welcome Demo                                                                                                    | strationSchool   Contact Us 🛛 Help Glossary Logout |  |
|                                                                                                    | •My SHI                                                                                                    | aptions -                                          |  |
| our School's SH                                                                                                   | H Profile                                                                                                    |                                                    |  |
|                                                                                                    |                                                                                                    |                                                    |  |
| whanne unor SHI Name                                                                                              |                                                                                                    |                                                    |  |
| county you so reason                                                                                              | e or School Level, you must create a new SHL                                                                                                    |                                                    |  |
| Current Skil Drof                                                                                                 | e or School Level, you must <u>create a new SHI</u> .                                                                                                    |                                                    |  |
| Current SHI Prof                                                                                                  | e or School Level, you must <u>create a new SHL</u>                                                                                                    |                                                    |  |
| Current SHI Prof<br>SHI Name S/Y 16-17                                                                            | e or School Level, you must <u>create a new SHI</u> .<br>file                                                                                                    |                                                    |  |
| Current SHI Prof<br>SHI Name S/Y 16-17<br>School Level: Elemen<br>Health Topics: Nutri                            | For School Level, you must <u>create a new SHI</u>                                                                                                    |                                                    |  |
| Current SHI Prof<br>SHI Name S/Y 16-17<br>School Level: Elemen<br>Health Topics: Nutri<br>Physi                   | e or School Level, you must <u>create a new SHI</u><br>File 7 7 7 7 7 7 7 8 1 1 1 1 1 1 1 1 1 1 1 1                                                                                                    |                                                    |  |
| Current SHI Prof<br>SHI Name S/Y 16-17<br>School Level: Element<br>Health Topics: Nutri<br>Physi<br>Toba          | e or School Level, you must <u>create a new SHI</u> .<br>file<br>7<br>ntary School<br>ition                                                                                                    |                                                    |  |
| Current SHI Prof<br>SHI Name S/Y 16-17<br>School Level: Elemen<br>Health Topics: Nutri<br>Physi<br>Tobar<br>Add H | e or School Level, you must <u>create a new SHI</u><br>file<br>7<br>ntary School<br>ition<br>acal Activity<br>Health Topics                                                                                                    |                                                    |  |
| Current SHI Prof<br>SHI Name S/Y 16-17<br>School Level: Elemen<br>Health Topics: Nutri<br>Physi<br>Toba<br>Add P  | e or School Level, you must <u>create a new SHI</u> .<br>file<br>file |                                                    |  |
| Current SHI Prof<br>SHI Name S/Y 16-17<br>School Level: Elemer<br>Health Topics: Nutri<br>Physi<br>Toba<br>Add H  | e or School Level, you must <u>create a new SHI</u><br>file<br>7<br>ntary School<br>ition •<br>ical Activity *<br>ical Activity *<br>Health Topics<br>Edit<br>Demonstration School                                                                                                    |                                                    |  |

# 6. Answer the discussion questions for each of the required modules.

|                              |                         | Welcome Demonstrat                  | tion School   Contact Us 😯 Help Glossary Log c |
|------------------------------|-------------------------|-------------------------------------|------------------------------------------------|
|                              |                         | ▼My SHI Option                      | s                                              |
| Your School's SHI:           | S/Y 17-18               |                                     |                                                |
| SHI Edition: SHI 2017 (7th E | dition) Created: 10/03  | 8/2017 Last Activity: 10/09/2017    |                                                |
| Modules/Questions            | Overall Scorecard       | Plan for Improvement                |                                                |
| Modules/Question             | าร                      |                                     |                                                |
| Select a Module and begin a  | nswering the Discussion | Questions.                          |                                                |
| Module 1 : School He         | ealth and Safety Poli   | cies and Environment                | SHI Health Topics:                             |
| Discussion Questions         | Scorecard and Plannin   | g Questions   Summary   Resources 🥅 | Nutrition                                      |
| ✓ Module 2 : Health Ed       | lucation                |                                     | 📌 Physical Activity                            |
| ا 🛠 🛠 🍅                      |                         |                                     | Chronic Health Conditions                      |
| Discussion Questions         | Scorecard and Plannin   | g Questions   Summary   Resources 🗐 | Alcohol and Other Drugs                        |
| Module 3 : Physical I        | Education and Physic    | al Activity Programs                | Tobacco Use                                    |
| X<br>Discussion Questions    | Scorocard and Plannin   | a Questions   Summary   Pesources   | Sexual Health                                  |
| Madula 4 : Nutrition         | Environment and Se      | nices                               | ✓ Module Complete                              |
| Module 4 : Nutrition         | Environment and se      | TVICES                              |                                                |
| Discussion Questions         | Scorecard and Plannin   | g Questions   Summary   Resources 🗐 |                                                |
| Module 5 : School He         | ealth Services          |                                     |                                                |
|                              |                         |                                     |                                                |
| Discussion Questions         | Scorecard and Plannin   | g Questions   Summary   Resources 📄 |                                                |
| Module 6 : School Co         | ounseling, Psycholog    | ical, and Social Services           |                                                |
| Discussion Questions         | Scorecard and Plannin   | g Questions   Summary   Resources 📄 |                                                |

7. Once a module is completed, click on Scorecard and Planning Questions to identify strengths, weaknesses, and possible actions to include in your Plan for Improvement

|                             |                        |                                | Welcome Demonstration Sc | hool   Contact Us 🛛 Help Glossary |
|-----------------------------|------------------------|--------------------------------|--------------------------|-----------------------------------|
|                             |                        |                                | ▼My SHI Options          |                                   |
| our School's SHI            | : S/Y 17-18            |                                |                          |                                   |
| HI Edition: SHI 2017 (7th E | Edition) Created: 10/0 | 13/2017 Last Activity: 10/0    | 09/2017                  |                                   |
| Modules/Questions           | Overall Scorecard      | Plan for Improvemen            |                          |                                   |
| Andules/Questin             | ns                     |                                |                          |                                   |
| elect a Module and begin a  | nswering the Discussio | n Questions.                   |                          |                                   |
| Module 1 : School H         | ealth and Safety Pol   | icies and Environment          |                          | SHI Health Topics:                |
| ، 🛠 ゼ                       |                        |                                |                          |                                   |
| Discussion Questions        | Scorecard and Planni   | ng Questions   Summary   R     | esources 📄               | Nutrition                         |
| Module 2 : Health Ed        | ducation               |                                |                          | Chronic Health Conditions         |
| Discussion Questions        | Scorecard and Planni   | ng Questions   Summary   R     | esources 🗐               | Safety                            |
| Module 3 : Physical I       | Education and Physi    | cal Activity Programs          |                          | lcohol and Other Drugs            |
| х <sup>́</sup>              |                        |                                |                          | Tobacco Use                       |
| Discussion Questions        | Scorecard and Planni   | ng Questions   Summary   R     | esources 🗐               | Sexual Health                     |
| Module 4 : Nutrition        | Environment and S      | ervices                        |                          | Module Complete                   |
| Discussion Questions        | Scorecard and Planni   | ng Questions   Summary   R     | esources 🗐               |                                   |
| Module 5 : School He        | ealth Services         | - S - Costions   outfind y   N |                          |                                   |
| Discussion Questions        | Scorecard and Planni   | ng Questions   Summary   R     | esources 🗐               |                                   |
| Module 6 : School Co        | ounseling, Psycholog   | gical, and Social Service      | s                        |                                   |
| <b>Discussion Questions</b> | Scorecard and Planni   | ng Questions   Summary   R     | esources 🗐               |                                   |

## School Health Index (SHI)

CDC > Home > My Dashboard > Modules

Welcome Demonstration School | Contact Us @ Help Glossary Log out

\*My SHI Options

Your School's SHI: S/Y 16-17

SHI Edition: SHI 2014 (6th Edition) Created: 02/03/2017 Last Activity: 03/13/2017

Modules/Questions Overall Scorecard Plan for Improvement

## Module 4: Nutrition Services

Summary

Summary Of Questions Completed in Module 4

| •   | Criteria                                                                                           | Fully in Place | Partially in<br>Place | Under<br>Development | Not in Place | Does not Apply |
|-----|----------------------------------------------------------------------------------------------------|----------------|-----------------------|----------------------|--------------|----------------|
| 1.  | Breakfast and lunch programs (N.1)                                                                 |                | 2                     |                      |              |                |
| 2.  | Variety of foods in school meals (N.2)                                                             | 3              |                       |                      |              |                |
| з.  | Healthy food purchasing and preparation practices (N.3)                                            |                | 2                     |                      |              |                |
| 4.  | Venues outside the cafeteria offer fruits and vegetables (N.4)                                     |                |                       |                      | 0            |                |
| 5   | Promote healthy food and beverage choices using Smarter Lunchroom techniques (N 5)                 |                | 2                     |                      |              |                |
| 6   | Adequate time to eat school meals (N.6)                                                            |                | 2                     |                      |              |                |
| 7.  | Collaboration between nutrition services staff members and teachers (N.7)                          | 3              |                       |                      |              |                |
| 8.  | Annual continuing education and training requirements for school nutrition<br>services staff (N.8) | 3              |                       |                      |              |                |
| 9.  | Clean, safe, pleasant cafeteria (N.9/5.1)                                                          |                | 2                     |                      |              |                |
| 10. | Preparedness for food emergencies (N. 10/S.2)                                                      |                | 2                     |                      |              |                |
| 11. | Farm to School activities (N.11)                                                                   |                |                       |                      | 0            |                |
|     | Column Totals                                                                                      | 9              | 12                    | 0                    | 0            | +              |

Total Points/Maximum Points 21/33 Module 4 score 64%

Module

Scorecard

#### Step 1: Identify Strengths and Weaknesses

According to these scores, what are the strengths and the weaknesses of your school's policies and environment related to students' health and safety?

#### Strengths

|             |                                                                                                    | Strengths                               |                           |
|-------------|----------------------------------------------------------------------------------------------------|-----------------------------------------|---------------------------|
| 1           | Nutrition Services works well with teachers needing nutrition inform                                                                                                    | mation                                  |                           |
| 2           | Variety of foods offered during meals. Fruits, vegetables, whole grain                                                                                                    | ins. Choices for students.              |                           |
|             |                                                                                                    |                                         | Enter strengths and       |
| Wea         | knesses                                                                                                    |                                         | wookpossos                |
|             |                                                                                                    |                                         | WEakilesses               |
|             |                                                                                                    | Weaknesses                              | identified in the         |
|             | Student athletes practicing before school miss breakfast.                                                                                                    | Weaknesses                              | identified in the         |
| #<br>1<br>2 | Student athletes practicing before school miss breakfast.<br>Not enough seating in the cafeteria during lunch. Students not allow                                                         | Weaknesses                              | identified in the         |
| 2<br>3      | Student athletes practicing before school miss breakfast.<br>Not enough seating in the cafeteria during lunch. Students not allow<br>No school garden or local food options in cafeteria. | Weaknesses<br>ved to take tray outside. | identified in the module. |

### Step 2: Recommended Actions

| Action 1 Identify                                                              | recommend      | ded                      |
|--------------------------------------------------------------------------------|----------------|--------------------------|
| Is Action 1a top priority? Yes                                                 | a ta imana     |                          |
| Weakness(es) action                                                            | is to improv   | e                        |
| 1) Student athletes practicing before school miss breakfast. We                | aknesses.      |                          |
| Recommended action                                                             | Rankings which | best describe the action |
| Ensure that all student athletes practicing before school are allowed to leave | Importance     | 5 = Very Important       |
| practice early enough to eat breakfast.                                        | Cost           | 5 - Very Inexpensive     |
|                                                                                | Time           | C = Man Minimal Time     |

8. Once all required modules are completed, you can access the Overall Scorecard by clicking on the Overall Scorecard tab. This provides a snapshot of all the modules completed and allows the team to see an overall picture of the strengths and weaknesses of the school's health policies and programs.

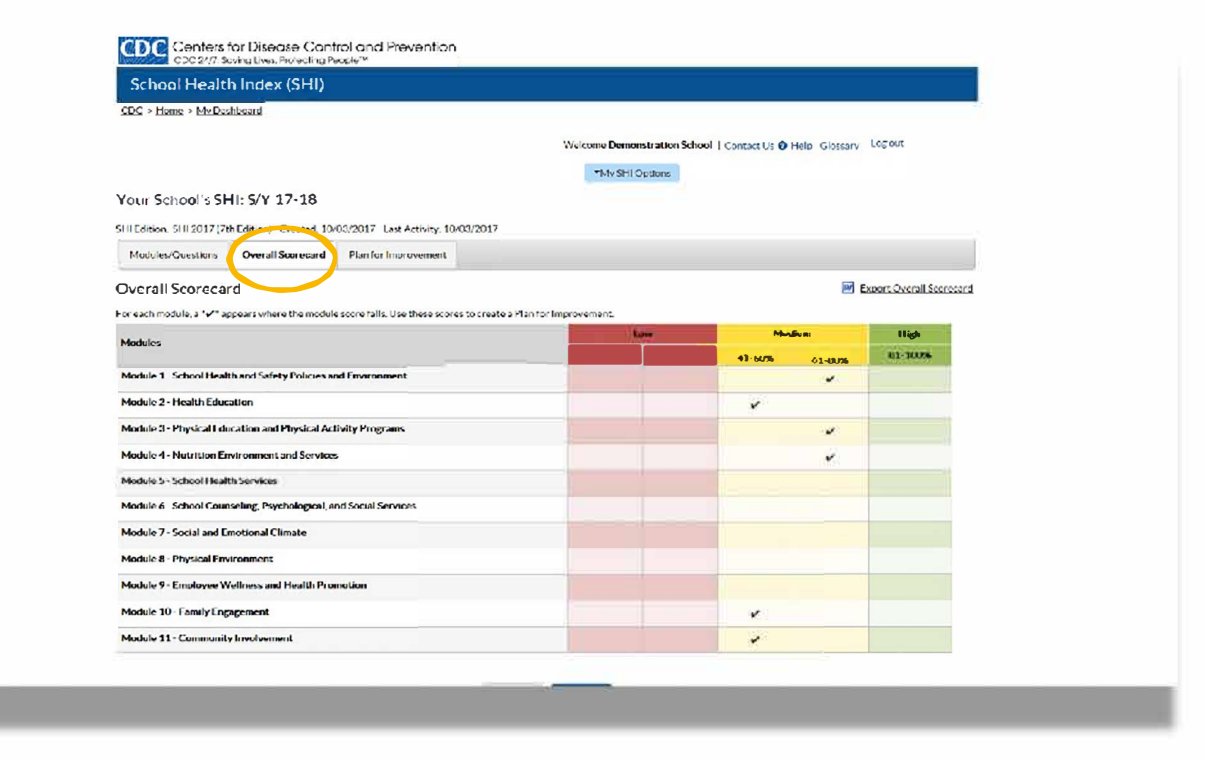

9. To complete the Plan for Improvement, click on the appropriate tab.

| School Health Index (SHI)                                                                                                    |                                                     |                             |
|----------------------------------------------------------------------------------------------------|-----------------------------------------------------|-----------------------------|
| DC > Home > My Dashboard                                                                                                    |                                                     |                             |
|                                                                                                    | Welcome ADH_School   Contact Us @ Help Glossary     | *Ny SHi Options Log out     |
| Your School's SHI: S/Y2016-17                                                                                                    |                                                     |                             |
| SHI Edition: SHI 2014 (6th Edition ) Created: 09/26/2016 Last Activity: 03/14/2017                                                                                                    |                                                     |                             |
| Modules/Questions Overall Scorecard Plan for Improvement                                                                                                    |                                                     |                             |
| Plan for Improvement The top priority actions you listed for each module appear below. Based on your overall scorecard plan for improvement. The team should select three to five actions to take over the next school ye Resources for School Health and Safety | d, edit, delete, or add actions to create a<br>ear. | Export Plan For Improvement |
| Add Action<br>Your work will be saved autom                                                                                                    | ious Continue >                                     |                             |

10. Click on the blue box to select top priority actions from completed modules to include in the Plan for Improvement.

|                                                                         | CDC 24(7: Soving Lives, Protecting People <sup>M</sup> School Health Index (SHI)  CDC > Home > Mr Dashboard  Welcome ADH_School   Contact Us • Help Glossary  TMy SHI Options Logout                                                                                                    |
|-------------------------------------------------------------------------|----------------------------------------------------------------------------------------------------|
| Select priority<br>actions to<br>include in Plan<br>for<br>Improvement. | Your School's SHI: S/Y2016-17   SHi Editor: SHI 2014/shi Editor): Created: 09/26/2016   Last Activity: 00/14/2017   Modules/Questions:   Overall Scorecard   Plan for Improvement   The top priority actions you listed for each module appear below. Based on your overall scorecard, edit, delete, or add actions to create a jain for improvement.   Description for School Hastin and School Yea:   Add Top Priority Actions From Modules >>   Add Top Priority Actions From Modules >> |
|                                                                         | Your work will be saved automatically when you continue.                                                                                                    |

11. Complete steps to achieve each priority action, including responsible individual/group and deadline. The priority actions identified in your Plan for Improvement should be included in your school's health and wellness goals.

| Scho                                                             | of Health In                                                                                                    | idex (SHI)                                                                                                    |                                                                                                    |                                                                                                    |                                                                                                    |                                                                                                 |            |
|------------------------------------------------------------------|----------------------------------------------------------------------------------------------------|----------------------------------------------------------------------------------------------------|----------------------------------------------------------------------------------------------------|----------------------------------------------------------------------------------------------------|----------------------------------------------------------------------------------------------------|-------------------------------------------------------------------------------------------------|------------|
| 2⊆ > Hs                                                          | ome > My Dashboar                                                                                                    | cd                                                                                                    |                                                                                                    |                                                                                                    |                                                                                                    |                                                                                                 |            |
|                                                                  |                                                                                                    |                                                                                                    |                                                                                                    | Welcome                                                                                                    | Demonstration School   Contact U                                                                            | Us O Help Glossary Log out                                                                      |            |
| Your                                                             | School's SHI:                                                                                                    | S/Y 16-17                                                                                                    |                                                                                                    |                                                                                                    |                                                                                                    |                                                                                                 |            |
| HEAR                                                             | ion: SHI 2014 (Ath F                                                                                                    | dition) Created 02                                                                                                    | /03/2017 Last Activity 03/1                                                                                                    | 3/2017                                                                                                    |                                                                                                    |                                                                                                 |            |
| Mode                                                             | des/Operations                                                                                                    | Overall Scorecard                                                                                                    | Plan for Improvement                                                                                                    |                                                                                                    |                                                                                                    |                                                                                                 |            |
| 1-1004                                                           | and desired to the second                                                                                                    | orter an occurred and                                                                                                    | - anno mpiorenan                                                                                                    |                                                                                                    |                                                                                                    |                                                                                                 |            |
| The top (<br>plan for i<br>Resource                              | priority actions you I<br>improvement. The te<br>es for School Health                                                                                                    | listed for each modul<br>ram should select thr<br>and Safety 🔛                                                                                                    | e appear below. Based on you<br>we to five actions to take over                                                                        | r overall scorecard, edit, delet<br>the next school year.                                                                     | e, or add actions to create a                                                                               |                                                                                                 | roverben   |
| Action<br>Action<br>Add S                                        | priority actions you I<br>improvement. The te<br>es for School Health<br>n1: Edit   Delete<br>w and practice crisis<br>tep<br>Steps                                        | Isted for each modul<br>sam should select the<br>and Safsty                                                                                                    | e appear below. Based on you<br>we to five actions to take over                                                                        | r overall scorecard, edit, delet<br>the next school year.<br>By Whom                                                          | e, or add actions to create a                                                                               | Options                                                                                         | or owe men |
| Action<br>Review<br>Add S                                        | niority actions you I<br>improvement. The te<br>es for School Health<br>a1: Edit   Delete<br>w and practice crisis<br>tep<br>Steps<br>Review crisis<br>meeting             | Isted for each modul<br>sam should select the<br>and Safsty                                                                                                    | e appear below. Based on you<br>we to five actions to take over                                                                        | r overall scorecard, edit, delet<br>the next school year.<br>By Whom<br>Mr. Johnson                                           | e, or add actions to create a           Date           02/20/2017                                           | Options<br>Edit Delete                                                                          | rovenen    |
| Action<br>Review<br>Add S                                        | nii Edit   Delete<br>wand practice crisis<br>tep<br>Steps<br>Review crisis<br>meeting<br>Set date for d                                                                    | Isted for each modul<br>sam should select the<br>and Safety a<br>response plan<br>repsponse plan in<br>Irill at end of school                                                       | e appear below. Based on you<br>we to five actions to take over<br>staff                                                               | r overall scorecard, edit, delet<br>the next school year.<br>By Whom<br>Mr. Johnson<br>Mr. Johnson                            | e, or add actions to create a           Date           02/20/2017           02/20/2017                      | Options<br>Edit Delete                                                                          | ar overben |
| Action<br>Review<br>Add S<br>1<br>2<br>3                         | al: Edit   Delete<br>w and practice crisis<br>tep<br>Steps<br>Review crisis<br>meeting<br>Set date for d<br>Provide inform<br>drill schedule                               | Insted for each modul<br>nam should select the<br>and Safatx a<br>response plan<br>repsponse plan in<br>frill at end of schoo<br>nation to teachers                                 | e appear below. Based on you<br>we to five actions to take over<br>staff<br>sf year.<br>regarding                                      | r overall scorecard, edit, delet<br>the next school year.<br>By Whom<br>Mr. Johnson<br>Mr. Johnson<br>Lori                    | e, or add actions to create a           Date           02/20/2017           02/20/2017           03/31/2017 | Options       Edit     Delete       Edit     Delete       Edit     Delete       Edit     Delete | a overnen  |
| Action<br>Review<br>Add S<br>2<br>3<br>Action<br>Discus<br>Add S | nii Edit   Delete<br>wand practice crisis<br>tep<br>Steps<br>Review crisis<br>meeting<br>Set date for d<br>Provide inform<br>drill schedule<br>se enforcement of to<br>tep | Instead for each moduli<br>nam should select the<br>and Safety and<br>response plan<br>repsponse plan in<br>initial at end of schoo<br>nation to teachers<br>bacco free policy in c | e appear below. Based on you<br>we to five actions to take over<br>staff<br>of year.<br>regarding<br>car pick up line with principal a | r overall scorecard, edit, delet<br>the next school year.<br>By Whom<br>Mr. Johnson<br>Mr. Johnson<br>Lori<br>nd local police | e, or add actions to create a           Date           02/20/2017           02/20/2017           03/31/2017 | Options       Edit     Delete       Edit     Delete       Edit     Delete       Edit     Delete |            |